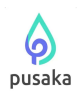

# PANDUAN PRESENSI ONLINE IAIN FATTAHUL MULUK PAPUA PUSAKA Kemenag Supper Apps

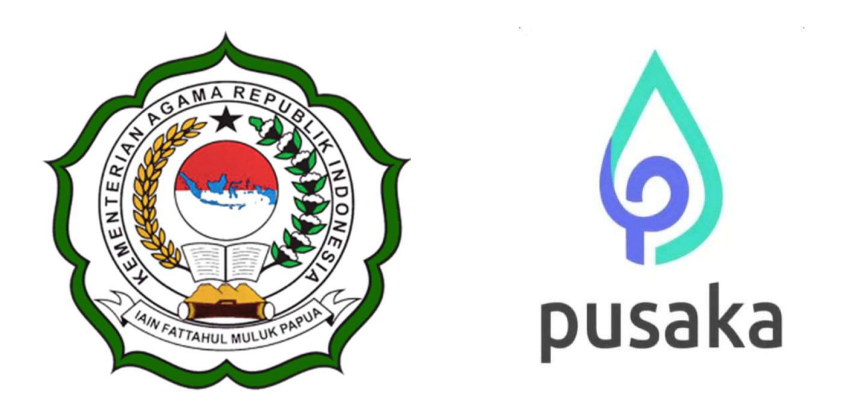

#### IAIN FATTAHUL MULUK PAPUA

Jl. Merah Putih Bumi Perkemahan Waena, Kota Jayapura - 99224 Telp. (0967) 572126– Email : info@iainfmpapua.ac.id Website : www.iainfmpapua.ac.id

## **TAHUN 2023**

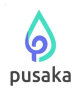

#### A. Aplikasi Pusaka Kemenag Supper Apps

Aplikasi Pusaka Kemenag Supper Apps Mempermudah anda mengakses informasi keagamaan & pendidikan, Fitur pendidikan untuk siswa & siapa saja yang ingin belajar, Internal : Fitur login untuk pegawai KEMENAG. Laporkan presensi anda dari mana saja!, Kitab suci, doa-doa, materi kegamaan, tokoh dan berita Enam Agama di Indonesia

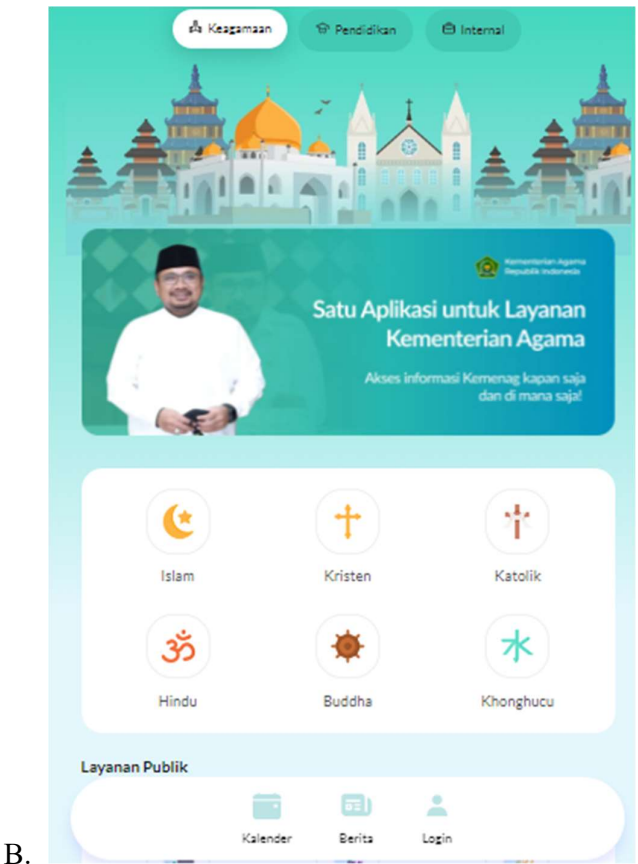

C. Tampilan Awal Pusaka Kementerian Agama

#### 1. Instalasi Aplikasi Pusaka Kemenag Supper Apps

Aplikasi Pusaka Kemenag Supper Apps tersedia di *playstore android* dan *appsstore IOS/Iphone*. Silahkan unduh aplikasi dan lakukan Instalasi seperti biasa.

| p                | PL           | JSAKA (AKS         | es Awal)                         |
|------------------|--------------|--------------------|----------------------------------|
|                  | Bird         | HDI Kementeria     | n Agama                          |
| $\left( \right)$ | Uninst       | tal                | Update                           |
| <b>(</b> )       | Anda memilik | i akses awal ke ap | likasi ini. Berikan masukan agar |
|                  | developer da | pat meningkatkar   | aplikasi ini. Lihat detail       |

Tampilan Aplikasi Pusaka pada Playstore android

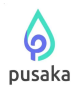

#### 2. Panduan User Aplikasi Pusaka Kemenag Supper Apps

Aplikasi Pusaka Kemenag Supper Apps digunakan oleh user para civitas kampus IAIN Fattahul Muluk yaitu Dosen dan Tenaga Kependidikan ASN Maupun Tenaga Kontrak. Silahkan buka aplikasi pusaka yang sidah terinstal kemudian pilih <u>menu</u> <u>internal</u>

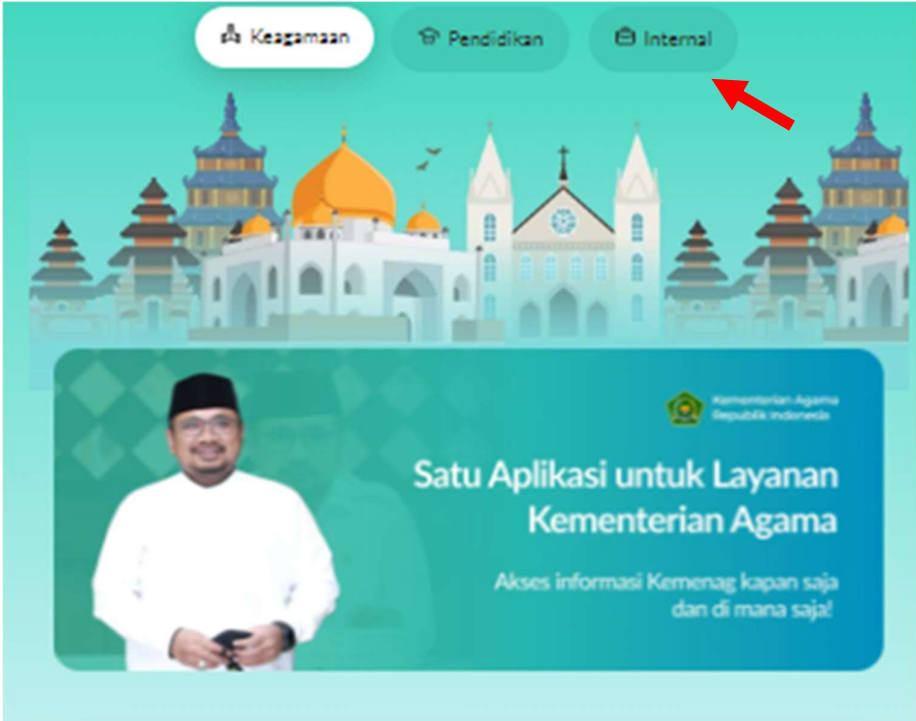

Tampilan Awal Dashboard Pusaka Masuk Menu Internal

← Login

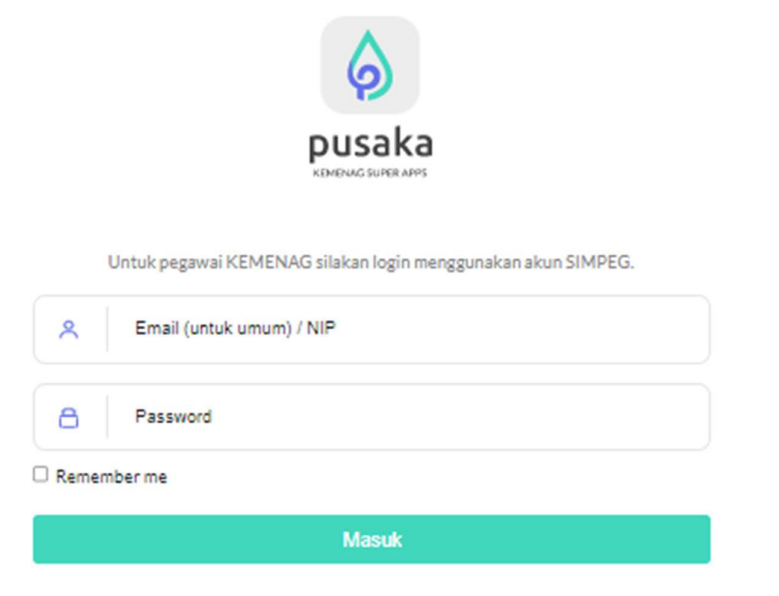

Tampilan Login Pusaka Kemenag Supper Apps

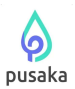

Username dan Password menggunakan Akun Simpeg5 Kemenag bagi ASN, Sedangkan Tenaga Kontrak yang bekerja di lingkungan Kemenag Menggunakan User ID dan Password yang sudah disediakan oleh Tim Admin Kepegawaian.

| A Keagamaan Per<br>Selamat Datang,<br>Presensi Saya<br>Rabu, 11 Januari 2023 | dition 🕒 Internal |
|------------------------------------------------------------------------------|-------------------|
| Presensi Pegawai                                                             | Laporan Kerja     |
| Riway                                                                        | ət<br>ıt          |

Tampilan Dashboard Home setelah Login

Terdapat menu Presensi Pegawai , menu Laporan Kinerja, Riwayat Presensi, dan Logout . Untuk melakukan presensi silahkan pilih menu Presensi Pegawai

| ← Presensi Pegawai                                     |
|--------------------------------------------------------|
| Presensi hanya dapat dilakukan dengan koneksi kantor . |
|                                                        |
|                                                        |
|                                                        |
|                                                        |
| Presensi                                               |

Tampilan Presensi dengan Lock Posisi Area Kampus

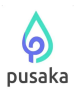

Presensi dilakukan sesuai aturan yang berlaku presensi saat datang dan presensi saat pulang, dan hanya bisa dilakukan di area kompleks Kampus Institut Agama Islam Negeri (IAIN) Fattahul Muluk Papua yang jarak beradius 500m . layanan jaringan bisa menggunakan hotspot kampus maupun pulsa data. Jika sudah terdeteksi lokasi area silahkan pilih tombol presensi, maka presensi telah terekam pada menu riwayat presensi.

| <ul> <li>Riwayat Presensi</li> </ul>  |  |
|---------------------------------------|--|
|                                       |  |
| Hari / Tgl : Senin / 09 Januari 2023  |  |
| Jam Masuk :-                          |  |
| Jam Pulang: 16:07                     |  |
| Hari / Tgl : Minggu / 08 Januari 2023 |  |
| Jam Masuk : -                         |  |
| Jam Pulang: -                         |  |
| Hari / Tel : Sabtu / 07 Januari 2023  |  |
| Jam Masuk: -                          |  |
| Jam Pulang: -                         |  |
| Hari / Tgl : Jumat / 06 Januari 2023  |  |
| Jam Masuk: 07:23                      |  |
| Jam Pulang: 16:33                     |  |
| Hari / Tgl : Kamis / 05 Januari 2023  |  |
| Jam Masuk: 07:13                      |  |
| Jam Pulang : 16:05                    |  |
| Hari / Tgl : Rabu / 04 Januari 2023   |  |
| Jam Masuk: 07:10                      |  |
| Jam Pulang: 16:03                     |  |
| Hari / Tel : Selasa / 03 Januari 2023 |  |
| Jam Masuk: 07:30                      |  |
| In the Decision of 6405               |  |

Tampilan Menu Riwayat Presensi

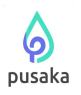

| Man 1/Tananal            |   |
|--------------------------|---|
| Hari/Tanggal:            |   |
| dd/mm/yyyy               |   |
| Jam:                     |   |
| :                        | 0 |
| Deskripsi Laporan Kerja: |   |
| Masukkan Deskripsi       |   |
|                          |   |
|                          |   |
|                          |   |

#### Tampilan Menu Laporan Kinerja Harian

#### B. Presensi Kemenag Berbasis Web

|                   | Log in            |
|-------------------|-------------------|
|                   | NIP:<br>Password: |
| KEMENTERIAN AGAMA | lupa password ?   |
|                   | MASUK             |
|                   |                   |

Tampilan Login presensi kemenag berbasis web

Presensi Kemenag berbasis Web dapat di akses melalui link <u>https://presensi.kemenag.go.id/</u>. Presensi tersebut yaitu menampilkan rekapan absensi tiap pengguna dan dapat mencetak mandiri absensinya, didalamnya juga terdapat melakukan pengeloaan pengajuan Ketidak Hadiran Maupun Pengaduan Presensi.

|                                                                               |                                     |                                        |                |                            | <b>P</b> usaka    |
|-------------------------------------------------------------------------------|-------------------------------------|----------------------------------------|----------------|----------------------------|-------------------|
| Sistem Presensi P<br>Kementerian Aga<br>Beranda Kehadiran Pengajuan Informasi | NS<br>ma                            |                                        | AGU            | UNG MUSTOFA                | , S.Kom.   Keluar |
| Pengumuman                                                                    | Presensi Bulan<br><sub>detail</sub> | Ketidakh<br><sup>detail</sup><br>MULAI | adiran<br>s.p. | <b>JENIS</b><br>k ada data | STATUS            |

Λ

#### Dashboard Presensi Kemenag Berbasis Web

Presensi Kemenag Berbasis Web terdapat menu beranda yang menampilkan rekapan pengumuman dan sebagainya, menu kehadiran terdapat sub menu seperti melihat rekapan kehadiran pegawai, perhitungan tunjangan, uang makan, dan lain lain secara otomatis. Menu Pengajuan terdapat dua sub menu yaitu menu ketidak hadiran dan menu pengaduan. Menu ketidakhadiran laporan presensi apabila sedang cuti, dinas luar, sakit, dan lain-lain, sedangkan menu pengaduan laporkan keluhan saat presensi seperti tidak bisa absen di kampus karena tugas di luar, atau system mengalami error, pengaduan ini kita bisa mengklaim jam masuk atau jam pulang jika di setujui.

| unja                        | angan Kine                                                                                                    | erja PNS: Li                                       | hat Daftar                                 | Per Bu                                      | lan                                                                                                    |                                         |                                                                           |                   |                                                                                           |                      |
|-----------------------------|----------------------------------------------------------------------------------------------------|----------------------------------------------------|--------------------------------------------|---------------------------------------------|----------------------------------------------------------------------------------------------------|-----------------------------------------|---------------------------------------------------------------------------|-------------------|-------------------------------------------------------------------------------------------|----------------------|
| Kem                         | bali                                                                                                    |                                                    |                                            |                                             |                                                                                                    |                                         |                                                                           |                   |                                                                                           |                      |
| IAMA.                       | NIP                                                                                                    |                                                    |                                            |                                             |                                                                                                    |                                         |                                                                           |                   | Resume Tunjangan Kinerja                                                                  |                      |
|                             |                                                                                                    |                                                    |                                            |                                             |                                                                                                    |                                         |                                                                           |                   | Tunjangan Kinerja                                                                         |                      |
| irade /                     | Tunjangan                                                                                                    |                                                    |                                            |                                             |                                                                                                    |                                         |                                                                           |                   | Potongan                                                                                  |                      |
|                             |                                                                                                    |                                                    |                                            |                                             |                                                                                                    |                                         |                                                                           |                   | Telat Datang                                                                              | 0,00                 |
|                             |                                                                                                    |                                                    |                                            |                                             |                                                                                                    |                                         |                                                                           |                   | Pulang Sebelum Waktu                                                                      | 0,00                 |
|                             |                                                                                                    |                                                    |                                            |                                             |                                                                                                    |                                         |                                                                           |                   | Tidak Hadir Tanpa Keterangan                                                              | 0,00                 |
|                             |                                                                                                    |                                                    |                                            |                                             |                                                                                                    |                                         |                                                                           |                   | Lainnya                                                                                   | 0,00                 |
|                             |                                                                                                    |                                                    |                                            |                                             |                                                                                                    |                                         |                                                                           |                   | Hukuman Disipliner                                                                        | 0.00                 |
|                             |                                                                                                    |                                                    |                                            |                                             |                                                                                                    |                                         |                                                                           |                   |                                                                                           | 0,00                 |
|                             |                                                                                                    |                                                    |                                            |                                             |                                                                                                    |                                         |                                                                           |                   | Tugas Belajar                                                                             | 0,00                 |
|                             |                                                                                                    |                                                    |                                            |                                             |                                                                                                    |                                         |                                                                           |                   | Tugas Belajar<br>Jumlah Potongan                                                          | 0,00                 |
| NO                          | TANGGAL                                                                                                    | HARI                                               | TL                                         | PSW                                         | TANPA<br>KETERANGAN                                                                                                    | LAINNYA                                 | TOTAL<br>PERSENTASE                                                       | TOTAL             | Tugas Belajar<br>Jumlah Potongan<br>Jumlah Terima<br>KETERANGAN                           | 0,00<br>0,00<br>0,00 |
| <b>NO</b>                   | TANGGAL<br>01/01/2023                                                                                            | HARI<br>Minggu                                     | <b>TL</b><br>0,00                          | <b>PSW</b><br>0,00                          | TANPA<br>KETERANGAN<br>0,00                                                                                                    | <b>LAINNYA</b><br>0,00                  | TOTAL<br>PERSENTASE<br>0,00                                               | TOTAL<br>POTONGAN | Tugas Belajar<br>Jumlah Potongan<br>Jumlah Terima<br>KETERANGAN<br>Tahun Baru 2023 Masehi | 0,00<br>0,00<br>0,00 |
| <b>NO</b><br>1<br>2         | TANGGAL           01/01/2023           02/01/2023                                                                | HARI<br>Minggu<br>Senin                            | <b>TL</b><br>0,00<br>0,00                  | <b>PSW</b><br>0,00<br>0,00                  | TANPA<br>KETERANGAN<br>0,00<br>3,00                                                                                                    | LAINNYA<br>0,00<br>0,00                 | <b>TOTAL</b><br><b>PERSENTASE</b><br>0,00<br>3,00                         | TOTAL<br>POTONGAN | Tugas Belajar<br>Jumlah Potongan<br>Jumlah Terima<br>KETERANGAN<br>Tahun Baru 2023 Masehi | 0,00                 |
| NO<br>1<br>2<br>3           | TANGGAL           01/01/2023           02/01/2023           03/01/2023                                           | HARI<br>Minggu<br>Senin<br>Selasa                  | TL<br>0,00<br>0,00<br>0,00                 | PSW<br>0,00<br>0,00                         | TANPA           KETERANGAN           0,00           3,00           0,00                                                                            | LAINNYA<br>0,00<br>0,00                 | <b>TOTAL</b><br><b>PERSENTASE</b><br>0,00<br>3,00<br>0,00                 | TOTAL<br>POTONGAN | Tugas Belajar<br>Jumlah Potongan<br>Jumlah Terima<br>KETERANGAN<br>Tahun Baru 2023 Masehi | 0,00                 |
| NO<br>1<br>2<br>3<br>4      | TANGGAL           01/01/2023           02/01/2023           03/01/2023           04/01/2023                      | HARI<br>Minggu<br>Senin<br>Selasa<br>Rabu          | TL<br>0,00<br>0,00<br>0,00<br>0,00         | PSW<br>0,00<br>0,00<br>0,00<br>0,00         | TANPA<br>KETERANGAN           0,00           3,00           0,00           0,00                                                                    | LAINNYA<br>0,00<br>0,00<br>0,00<br>0,00 | <b>TOTAL</b><br><b>PERSENTASE</b><br>0,00<br>3,00<br>0,00<br>0,00         | TOTAL<br>POTONGAN | Tugas Belajar<br>Jumlah Potongan<br>Jumlah Terima<br>KETERANGAN<br>Tahun Baru 2023 Masehi | 0,0<br>0,0<br>0,0    |
| NO<br>1<br>2<br>3<br>4<br>5 | TANGGAL           01/01/2023           02/01/2023           03/01/2023           04/01/2023           05/01/2023 | HARI<br>Minggu<br>Senin<br>Selasa<br>Rabu<br>Kamis | TL<br>0,00<br>0,00<br>0,00<br>0,00<br>0,00 | PSW<br>0,00<br>0,00<br>0,00<br>0,00<br>0,00 | TANPA           KETERANGAN           0,00           3,00           0,00           0,00           0,00           0,00           0,00           0,00 | LAINNYA<br>0,00<br>0,00<br>0,00<br>0,00 | <b>TOTAL</b><br><b>PERSENTASE</b><br>0,00<br>3,00<br>0,00<br>0,00<br>0,00 | TOTAL<br>POTONGAN | Tugas Belajar<br>Jumlah Potongan<br>Jumlah Terima<br>KETERANGAN<br>Tahun Baru 2023 Masehi | 0,0                  |

Contoh Menu Perhitungan Tunjangan Kinerja Otomatis

Tampilan Rekapan Perhitungan Tunjangan.

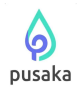

Beranda Kehadiran Pengajuan Informasi

Ketidakhadiran PNS: Edit

| Batal Simpan  |                                                                                                    |                       |       |
|---------------|----------------------------------------------------------------------------------------------------|-----------------------|-------|
| ID            | 475244                                                                                                    | Status Berkas         | Draft |
| Tanggal Buat  | 11/01/2023                                                                                                    | Penerima Berkas       |       |
|               |                                                                                                    | Tanggal Terima Berkas |       |
| Jenis         | Cuti Luar Tanggung 🗸                                                                                                    |                       |       |
| Tanggal Mulai | Cuti Luar Tanggungan Negara<br>Cuti Tahunan<br>Cuti Rensalin (Anak Pertama sid Ketina)                                                                                                    |                       |       |
| Tanggal Akhir | Cuti Bersalin (Anak Keempat dst) Bulan Pertama<br>Cuti Bersalin (Anak Keempat dst) Bulan Kedua                                                                                                    |                       |       |
| Jumlah Hari   | Cuti Bersalin (Anak Keempat dst) Bulan Ketiga<br>Cuti Besar Bulan Pertama                                                                                                    |                       |       |
| Catatan       | Cuti Besar Bulan Kedua<br>Cuti Besar Bulan Ketiga                                                                                                    |                       |       |
| Dokumen       | Cuti Alasan Penting (1 s.d 2 Hari)<br>Cuti Alasan Penting (Lebih dari 2 Hari)<br>Cuti Sakit (1 Hari Sampai Dengan 14 Hari)<br>Cuti Sakit (Lebih Dari 14 Hari Sampai Dengan 12 Bulan)<br>Cuti Sakit (Lebih Dari 12 Bulan Sampai Dengan 18 Bulan)<br>Dinac Lure |                       |       |
|               | Libur Fakultatif Daerah<br>Tugas Belaiar                                                                                                    |                       |       |

Tampilan Menu Pengajuan ketidakhadiran

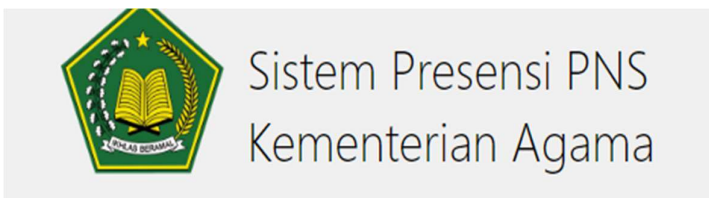

Beranda Kehadiran Pengajuan Informasi

### Petunjuk Penggunaan

- Bagiamana mengajukan usulan tidak hadir di kantor
- Bagaimana mengajukan usulan ketidaksesuaian kehadiran
- Bagaimana melakukan pengecekan presensi harian
- Bagaimana melakukan pengecekan presensi bulanan
- Bagaimana mengetahui jumlah nominal tunjangan kinerja yang akan diterima
- Bagaimana mengetahui jumlah nominal uang makan yang akan diterima

Tampilan Menu Informasi